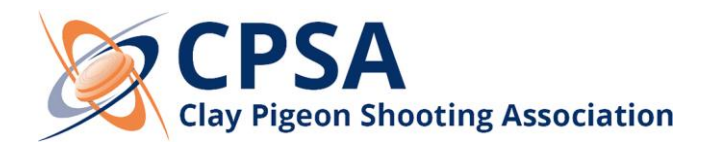

## **SHOOT08 - INTERNET UPDATE**

Dear all,

A new data update for your copy of the CPSA Shoot08 software is now available for you. This will update the membership records to include all recent renewals, new memberships, their classifications and all clubs/grounds.

The best way to update is via the internet and the instructions to do this are shown below.

- 1. Connect to the Internet.
- 2. Open your Shoot Program.

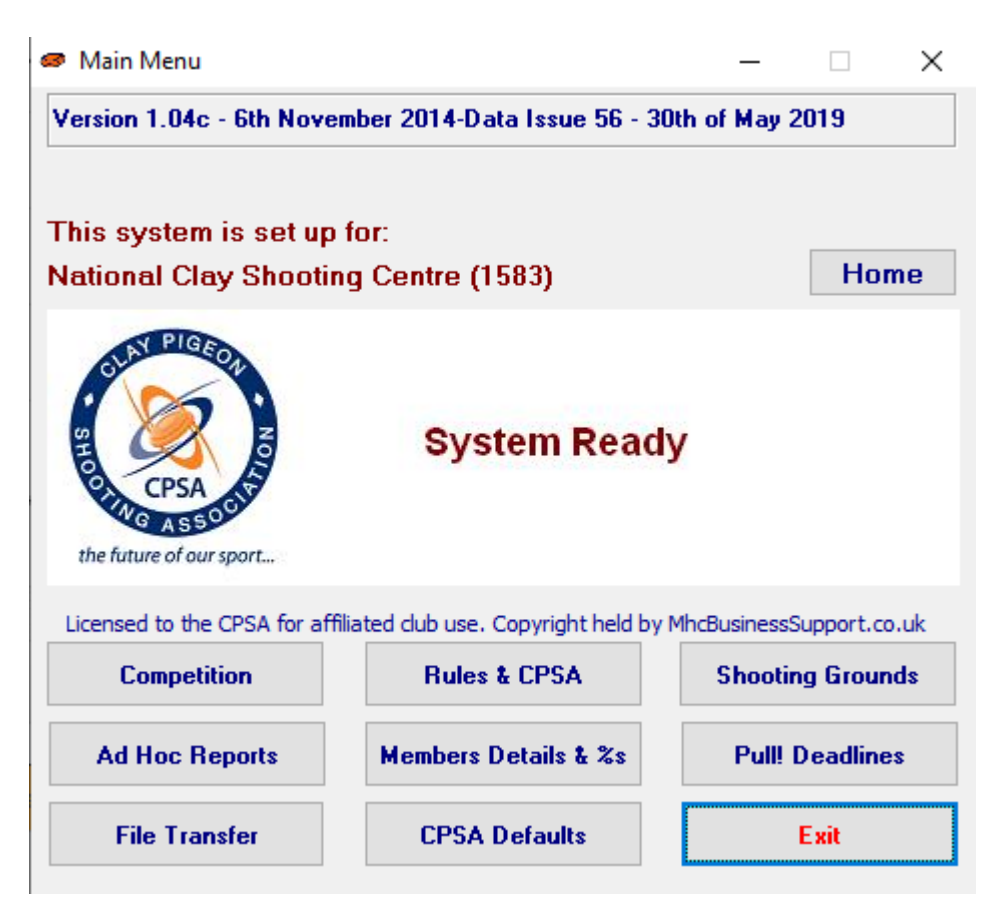

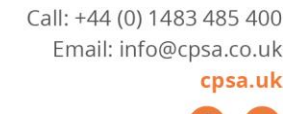

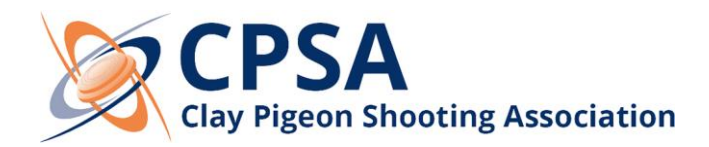

3. From the Main Menu click on the "File Transfer" button.

| Send files to/from the CPSA       Close         What do you want to do?       How do you want to do it?       Setting files via the internet<br>Select 'Go!'When Ready         Send files via the internet       O nd y Computer       Select 'Go!'When Ready         File       Date       Size         Status       Image: Status       Image: Status       Image: Status       Image: Status         Peter Tomlin       Peter Tomlin       Select New/Update       Select All       Image: Status       Image: Status | File Transfer                                                                                                    | -                                                               |                                                                                                 |                | -             |          |              |       |  |
|----------------------------------------------------------------------------------------------------|----------------------------------------------------------------------------------------------------|-----------------------------------------------------------------|-------------------------------------------------------------------------------------------------|----------------|---------------|----------|--------------|-------|--|
| What do you want to do?       How do you want to do it?       Getting files via the internet Select 'Go!'When Ready         © Send results to the CPSA       © Nay Computer       Select 'Go!'When Ready         Getting files via the internet         © On My Computer       © Nay Computer         Go !         Peter Tomlin       Show Files       New         P-@ Recycle Bin       Select New/Update       Select All         Unselect All       Save       Select All       Save                                                                                                    | Send files to/from the CPSA Close                                                                                                    |                                                                 |                                                                                                 |                |               |          |              |       |  |
| Getting files via the internet         Desktop         Ibraries         Peter Tomlin         P-@ Computer         P-@ Control Panel         Image: The Status         Image: The Status         Select New/Update         Select All         Unselect All         Save                                                                                                    | What do you want to do?<br>Get files from the CPSA<br>Send results to the CPSA                                                                                                    | How do you want to do it?<br>Via the Internet<br>On My Computer | Getting files via the internet<br>Select 'Go!'When Ready                                        |                |               |          |              |       |  |
| Desktop   Desktop   Ibraries   Desktop   Ibraries   Desktop   Desktop   Ibraries   Desktop   Desktop   Ibraries   Desktop   Desktop   Ibraries   Show Files   Ibraries   Ibraries   Ibraries   Show Files   Ibraries   Ibraries </th <th>Getting files via the internet</th> <th>t</th> <th></th> <th></th> <th></th> <th></th> <th></th> <th></th>                                                                                                    | Getting files via the internet                                                                                                    | t                                                               |                                                                                                 |                |               |          |              |       |  |
|                                                                                                    | <ul> <li>Desktop</li> <li>- Computer</li> <li>- Peter Tomlin</li> <li>- Peter Tomlin</li> <li>- Peter</li></ul> |                                                                 | Go !<br>Show Files<br>New<br>Archive<br>Select New/Update<br>Select All<br>UnSelect All<br>Save | File           | Date          | Size     | Status       |       |  |
| Please note that depending on your download speed and the number of files. CPSA download may take up to 15 minute                                                                                                    | Please note that depend                                                                                                    | ding on your download s                                         | peed and the n                                                                                  | mber of files. | CPSA download | may take | e up to 15 m | inute |  |

- 4. Select the option "Get files from the CPSA".
- 5. Select the option "Via the Internet".
- 6. Click on the "Go!" button.

After clicking on the "Go!" button, the update will download and install automatically (please note that this may take a few minutes depending on your internet connect).

Once the update is complete, please close the program and the updated data will then be available when you next open the Program.

If we can be of any assistance or if you encounter any issues with the program, please do not hesitate to contact us at any time.

Kind Regards CPSA Team

support@cpsa.co.uk 01483 485 400 https://www.cpsa.co.uk/support

**The Clay Pigeon Shooting Association Ltd** Edmonton House, National Shooting Centre Brookwood, Woking, Surrey, GU24 0NP Call: +44 (0) 1483 485 400 Email: info@cpsa.co.uk **cpsa.uk**